## Navodila za uporabo

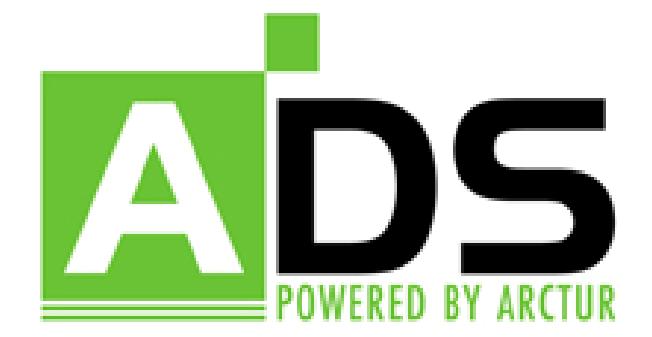

V navodilih za rezervacijo laboratorijev je podrobno razložena uporaba osnovnih funkcionalnosti spletnega uredniškega sistema.

## Uredniki lahko s pomočjo v teh navodilih predstavljenega urejevalnika rezervirajo laboratorij

V celotnem urejevalniku je uporabljena enaka logika in oznake (gumbi) za izvajanje posameznih ukazov. Urejanje je tako hitro in enostavno.

Dostop do urejevalnika vsebin se nahaja na povezavi http://www.fs.uni-lj.si/ads .

Prikaže se nam vstopni obrazec, v katerga vnesemo uporabniško ime in geslo:

|                                                                                                    | SLOVENSKO     | ENGLISH | ITALIANO | FRANÇAIS | عربي |  |
|----------------------------------------------------------------------------------------------------|---------------|---------|----------|----------|------|--|
| NOVOSTI                                                                                                    | PRIJAVA :: AI | DS v3.3 |          |          |      |  |
| 09.07.2007<br>www.lu-ajdovscina.si<br>Na osnovi analize zahtev<br>uporabnikov smo v<br>Arcturju izdelali načrt<br>spletnega portala,<br>pripravili oblikovno<br>podobo, ter izpeljali<br>tehnično realizacijo <u>več</u><br>≥><br>04.07.2007<br>Fakulteta za strojništvo<br>izdaja spričevala in<br>podpluje priznanja z<br>novo preobleko.<br>03.07.2007<br>www.snq-nq.si | uporabnik (   | potrdi  |          |          |      |  |
|                                                                                                    |               |         |          |          |      |  |

Vnos potrdimo in vstopimo v sistem.

V zgornjem srednjem drsnem meniju se nam poiščem mo dul za urejanje urnika.

| ADS | slovensko 🔽                              | izberi modul                                  | izb          | eri zbirko | V   | IZHOD                    |
|-----|------------------------------------------|-----------------------------------------------|--------------|------------|-----|--------------------------|
|     | UREJEVALNIK sloven                       | semester<br>seznam<br>vnos                    |              |            | pog | <b>jled:</b> FS / imenik |
|     | Urejanje urnika:                         | predmeti<br>seznam<br>vnos                    |              |            |     |                          |
|     | urejanje urnika<br>pregled urnika po     | letnik / smer<br>seznam<br>vnos               |              |            |     |                          |
|     | pregled urnika po<br>pregled urnika po   | urnik<br>spremeni geslo                       |              |            |     |                          |
|     | pregled urnika po<br>Rezevacija učilnic: | dnevnik                                       |              |            |     |                          |
|     | dnevna rezervac<br>semestrska rezer      | ija učilnic / izpitni roki<br>rvacija učilnic | כ            |            |     |                          |
|     | pregled rezervac                         | ije po najemnikih / se<br>ije po učilnicah    | znam izpitov |            |     |                          |
|     |                                          |                                               |              |            |     |                          |
|     |                                          |                                               |              |            |     |                          |

S klikom na gumb »**urejanje urnika**«, dostopamo do sistema za razervacijo laboratorijev. Ostali pregled nam služijo za pregled urnika glede na zasedenost študentov, predavalnic in predavateljev.

|         | slovensko 💌 jizberi modul 💌 jizberi zbirko 💌 IZHOD                                                                                                    |
|---------|----------------------------------------------------------------------------------------------------|
| VSEBINE | UREJEVALNIK slovenski pogled: F5 / imenik                                                                                                    |
| VSEBINE | UREJEVALNIK slovenski       pogled: F5 / imenik         Za vnos rezervacije kliknemo gumb "urejanje urnika"         Urejanje urnika:         urejanje urnika         pregled urnika po učilnicah         pregled urnika po profesorjih         pregled urnika po smereh         pregled urnika po skupinah         Rezevacija učilnic:         dnevna rezervacija učilnic / izpitni roki         semestrska rezervacija učilnic         pregled rezervacije po najemnikih / seznam izpitov         pregled rezervacije po učilnicah |
|         |                                                                                                    |

Odpre se nam vnosna forma. Iz drop-down menija izberemo letnik/smer in semester v katerem bomo laboratorijske vaje izvajali.

| izberi smer študija                                                                    | ~ | izberi semester 💌 | laboratorijske vaje |
|----------------------------------------------------------------------------------------|---|-------------------|---------------------|
| izberi smer študija                                                                    | ~ |                   |                     |
| 2007/2008                                                                              |   | 1                 |                     |
| 1. VSS - Splošni                                                                       | = |                   |                     |
| 2. VSS - LET - Prometni pilot letala, Prometni pilot helikopteria in Operativne službe |   | ļ                 |                     |
| 2. VSS - LET - Snovanje in vzdrževanje letal                                           |   |                   |                     |
| 2. VSS - PS - Vodenje proizvodnje                                                      |   |                   |                     |
| 2. VSS - KVS                                                                           |   |                   |                     |
| 2. VSS - PS - Proizvodne tehnologije                                                   |   |                   |                     |
| 2. VSS - EPS                                                                           |   |                   |                     |
| 2. VSS - PS - Varilstvo                                                                |   |                   |                     |
| 3. VSS - EPS - Hišna in sanitarna tehnika                                              |   |                   |                     |
| 3. VSS - LET - Prometni pilot letala                                                   |   |                   |                     |
| 3. VSS - LET - Prometni pilot helikopterja                                             |   |                   |                     |
| 3. VSS - PS - Vodenje proizvodnje                                                      |   |                   |                     |
| 3. VSS - PS - Proizvodne tehnologije                                                   |   |                   |                     |
| 3. VSS - LET - Operativne službe                                                       |   |                   |                     |
| <ol> <li>VSS - KVS - Konstrukterstvo in gradnja strojev</li> </ol>                     |   |                   |                     |
| 3. VSS - EPS - Procesna tehnika                                                        |   |                   |                     |
| 3. VSS - KVS - Vzdrževanje strojev                                                     | _ |                   |                     |
| 3. VSS - PS - Varilstvo                                                                | ~ |                   |                     |
|                                                                                        |   |                   |                     |
| izberi smer študija                                                                    | • | izberi semester 🔽 | laboratorijske vaje |
|                                                                                        |   | izberi semester   |                     |
|                                                                                        |   | zimski            |                     |
|                                                                                        |   | poletni           | ]                   |

Ko vse parametre izberemo, lahko nadaljujemo s klikom na gumb »laboratorijske vaje«.

Odpre se nam nov vnosni obrazec. Iz levega drop-down menija izberemo laboratorijske vaje, za katere bomo vnašali rezervacijo, izberemo uro začetka (in sicer: če pustimo polje prazno, pomeni da bodo vaje začele ob polni uri; parametri 15, 30 in 45 pomenijo zamik začetka ure za 15, 30 in 45 min- se pravi, če izberemo npr. št. 15, bo sistem ponudil vse možne variante, z začetkom ob polni uri in 15 min).

| Montaža izdelkov LV1                            | < | začetek 💌 | vnašanje | nazaj |
|-------------------------------------------------|---|-----------|----------|-------|
| Montaža izdelkov LV1                            |   |           |          |       |
| Montaža izdelkov LV2                            |   |           |          |       |
| Priprava proizvodnje LV1                        |   |           |          |       |
| Priprava proizvodnje LV2                        |   |           |          |       |
| Tehnologija preoblikovanja kovin in nekovin LV1 |   |           |          |       |
| Tehnologija preoblikovanja kovin in nekovin LV2 |   |           |          |       |
| Alternativne tehnologije LV1                    |   |           |          |       |
| Alternativne tehnologije LV2                    |   | ]         |          |       |
| Montaža izdelkov LV1                            | ~ | začetek 💌 | vnašanje | nazaj |
| št. ur: 6                                       |   | začetek   |          |       |
| ··· · · · · · · · · · · · · · · · · ·           |   | 15        |          |       |
| št. učencev: b                                  |   | 30        |          |       |
| asistent: Ambrožič                              |   | 45        |          |       |

Vpišemo tudi št.ur rezervacije in koliko študentov bo v skupini, v zadnje okence pa ime in priimek asistenta, ki bo laboratorijske vaje vodil.

Ko so vsi parametri določeni in vpisani, kliknemo gumb »vnašanje« ter počakamo, da se odpre tabela za vnos (v kolikor vnašamo več ur hkrati, je treba počakati da sistem preveri razpoložljivost vseh predavalnic in laboratorijev).

|            | PONEDELJEK                                   | TOREK                                             |   | SREDA                                                                                                    |   | ČETRTEK                                           | PETEK                                                                             |
|------------|----------------------------------------------|---------------------------------------------------|---|----------------------------------------------------------------------------------------------------|---|---------------------------------------------------|-----------------------------------------------------------------------------------|
| :00<br>:00 |                                              |                                                   |   |                                                                                                    |   |                                                   |                                                                                   |
| :00        |                                              | montaža.izd P<br>s.I, S-II/81<br>08:00 <u>x</u>   |   | človek.tehnika P<br>s.I, III/4<br>08:00 <u>x</u>                                                                             |   | teh.preob.ko.ne P<br>s.I, IV/3B<br>08:00 <u>x</u> | osn.tehn.var P<br>s.1, IV/2<br>08:00 <u>x</u>                                     |
| :00        |                                              | montaža.izd P<br>s.I, S-II/81<br>X                |   | človek.tehnika P<br>s.I, III/4<br>X                                                                                          |   | teh.preob.ko.ne P<br>s.I, IV/3B<br>≚              | osn.tehn.var P<br>s.I, IV/2<br>X                                                  |
| :00        |                                              | altern.tehnol P<br>s.I, S-II/81<br>10:00 <u>x</u> |   | [ 10:00                                                                                                    |   | teh.preob.ko.ne P<br>s.I, IV/3B<br>X              | montaža.izd V<br>s.1, ds-P1<br>X                                                  |
| :00        |                                              | altern.tehnol P<br>s.I, S-II/81<br>X              |   | lamek.III/5 (6+0)<br>lahi.P-17D (6+0)<br>lte.SI-60A (6+0)<br>ltds ta.SP-72 (6+0)<br>ltbs.SK-19 (6+0)                         | ^ | teh.preob.ko.ne V<br>s.1, IV/3B<br>X              | 10:00 💌<br>montaža.izd V<br>s.1, ds-P1<br>X                                       |
| 00         | priprava.proizv P<br>s.I, S-II/81<br>12:00 ⊻ |                                                   |   | Itbs:SK-20 (6+0)<br>Ivts:SI-67A (6+0)<br>Ivts:turbo.l. (6+0)<br>Iakos:SP-45 (6+0)<br>Iakos:SP-46a,b (6+0)<br>Ipa:SI-61 (6+0) | = | 11:00<br>teh.preob.ko.ne V<br>s.1, IV/38<br>X     | <ul> <li>11:00 Μ</li> <li>montaža.izd V</li> <li>s.1, ds-P1</li> <li>X</li> </ul> |
| 00         | priprava.proizv P<br>s.I, S-II/81<br>⊻       | - 12:00                                           |   | Iaps.SII-02 (6+0)<br>Idms.SII-82a (6+0)<br>Iaps.SII-82a (6+0)<br>Iabel.SII-82a (6+0)<br>Iap.SP-70 (6+0)<br>Iap.SP-79 (6+0)   |   | 12:00                                             | 12:00                                                                             |
| 00         | priprava.proizv P<br>s.I, S-II/81<br>x       |                                                   | ~ | labod.SP-39 (6+0)<br>labod.SP-42 (6+0)<br>labod.SP-43 (6+0)                                                                  | ~ | 13:00                                             | <u>13:00</u>                                                                      |
|            | priprava.proizv V<br>s.1, S-II/81            | 14:00                                             | ~ | 14:00                                                                                                    | • | 14:00                                             | · · · 14:00 · · · [                                                               |
| 00         | ×                                            | 15:00                                             | ~ | 15:00                                                                                                    | ~ | 15:00                                             | 15:00 [                                                                           |

V tabeli se izpiše celoten urnik za določeno smer, drop-down menuji se prikažejo le v terminih, ki so mogoči. Izberemo ustrezni laboratorij ( v kolikor ga v seznamu ni, pomeni, da je laboratorij že zaseden) in ga kliknemo. Vedno vnašamo samo zčetno uro, ostale ure (ki smo jih že predhodno določili) vnese sistem sam.

| 15:00<br>16:00 | priprava.proizv V<br>s.1, S-II/81<br>X |   |
|----------------|----------------------------------------|---|
|                | 15:00                                  | ~ |
| 16:00<br>17:00 |                                        |   |
| 17:00<br>18:00 |                                        |   |
| 18:00<br>19:00 |                                        |   |
| 19:00<br>20:00 |                                        |   |
| 20:00<br>21:00 |                                        |   |
|                |                                        |   |

Vnos potrdimo s klikom na gumb »vnesi«, ki se nahaja v spodnjem levem vogalu.

Vnos lahko preverimo s »pregledom urnika po smereh« ali pa s »pregledom urnika po učilnicah«, kjer so rezervacije vidne.

V kolikor želimo popraviti vnos, ponovno vstopimo sistem in izbrišemo vnos s klikom na  $\underline{X}$  (brišemo vsako uro posebej, če želimo lahko npr. izbrišemo le dve uri in jih umestimo kam drugam).

Urejevalnik vsebin se do objave nahaja na spletnem naslovu http://www.fs.uni-lj.si/ads

dostop: ui: asistent g: fsast3

## **OPOZORILO:**

Uporabniško ime in geslo sta zaupne narave, zato ga zaupamo samo skrbniku in le ta zanj tudi odgovarja v primeru malomarnosti in izkoriščanja.

Pripravila: Tiva Turk